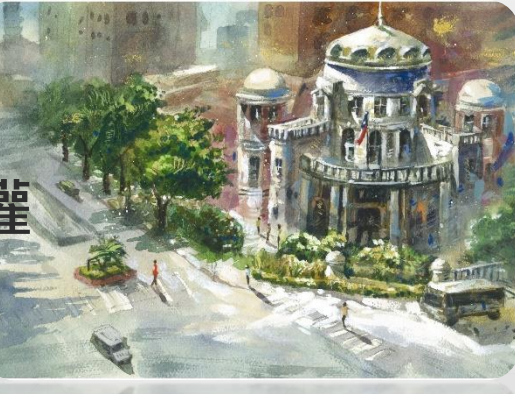

## 申報人及配偶如何網路授權

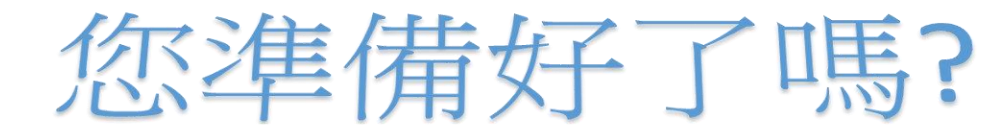

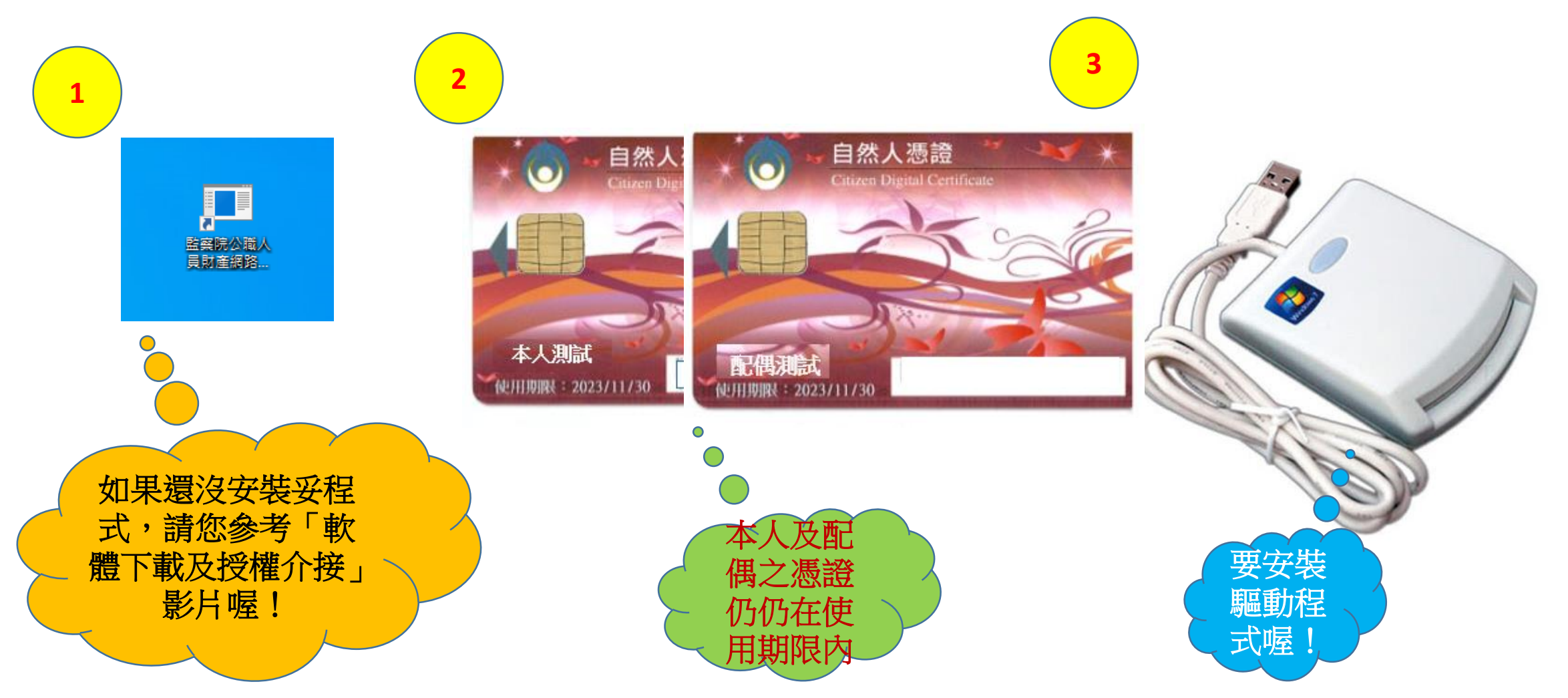

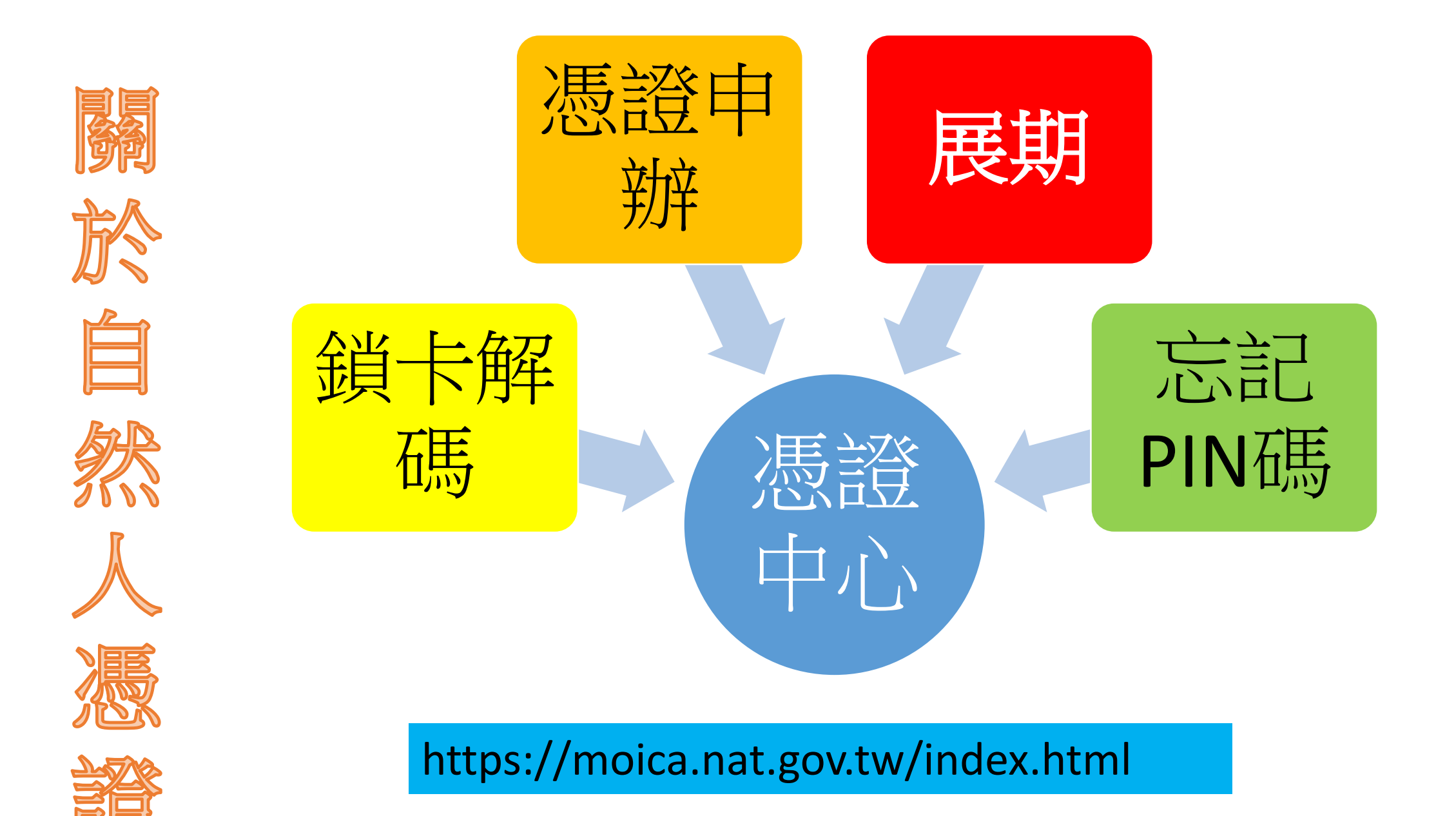

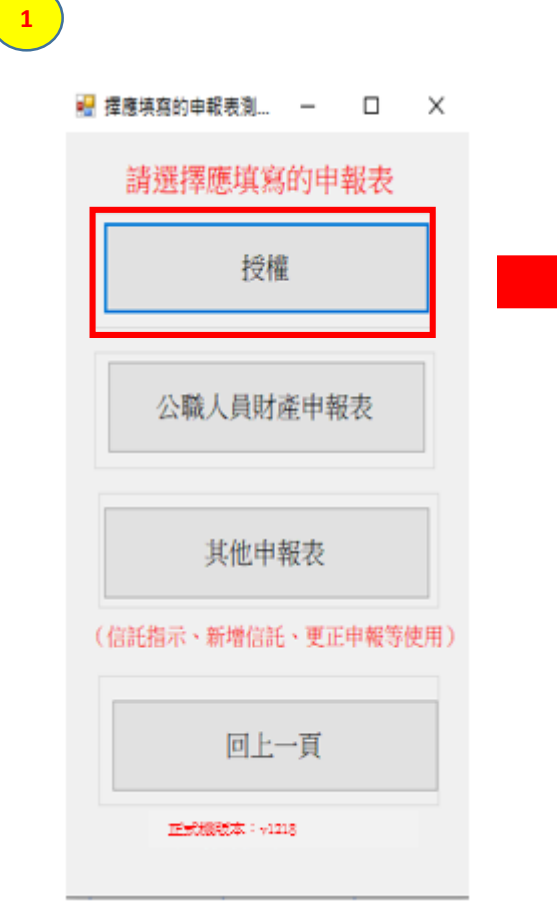

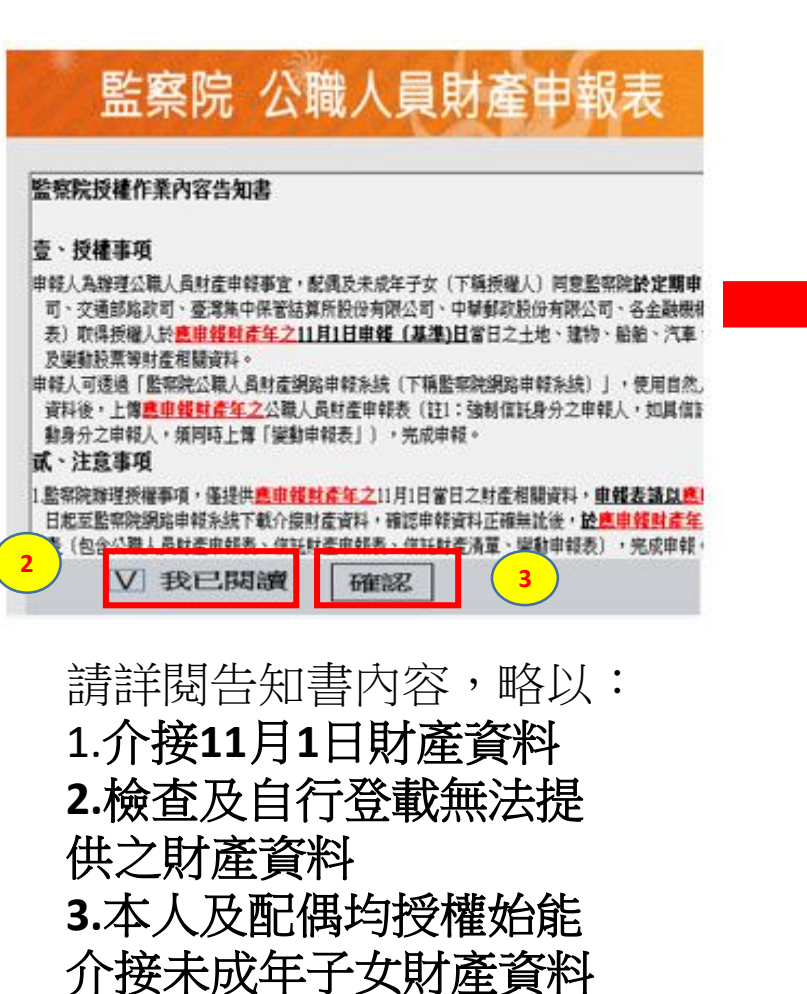

## 監察院 公職人員財產申報表 同意「一次授權年年介接(下稱概括授權)」服務注意事項 為總有意願總法律報人發碼 (下預機从)每年定期申報期間辦理證(任業額現度)。及係

局加速到意識這些這一年的人交通領(1佈認知人)每十足的中枢的局級建設確訂非差。增益)、交換 (1 **國 抗發維**)服務(以入電調電(1 佈認知人)每十足的中枢的局級建設確訂非差。增益), 亦即監察院員108年起每年定期申報期間(不含就到職及如離職等),申報人如仍真應向監察院申報 身分者,監察院院仁問職者恬發權,將主胡協助授權,以其集符定申報日包含本年及以後各年11月1日) 的財產資料,供申報人申報財產,授權人毋庸每年辦理授權程序。為了保障授權人的權益,請於使 用本服務前,詳細閱讀了列注意事項,若授權人對本服務尚有不實解或不同意注意事項之內容 著,請約7個意本服務。

一、資料蒐集 授權人使用本服務所輸入之相關資料,依據個人資料保護法第8條第1項規定,將由監察院在上述 服務之特定目的存續期間內,蒐集、處理及利用授權人及未成年子女的個人資料(包含姓名,身 分證統一編號、出生日期、電話及電子郵件),依同法第3條規定,授權人對前開個人資料得向本

院請求補正或更正。 二、授權方式

1. 我通知33 申報人及範備現分別辦理授權,申報人如不同意本服務,則不只提供有關配偶及未成年子女之授 權服務;未來申報年度授權人名該於止本服務;請配合於該於止年度定期授權訖日前(貿分) 日,如有調整見行公希),來這向監察院申請終止上服務;前律稅人終止本服務,會配偶亦同時終 止本服務;申稅人如喪失處向監察院申報身分,監察院主動終止授權人之授權資格,不另通 知。

#### <mark>知。</mark> 三、授權範圍

本服務之授權範圍將依申報人首次勾選同意參加本服務當年之配偶及未成年子女為對象,除因未成年子女已成年者,無庸另行通知監察院外,若授權人做人基本資料具動的場分透過、編號處理 勢,始題形況是要掌握所。**好權人是主動通知服務院並信合操定相關手項。** 四、申 (2007)(1989-1999)(1989-1992-2007)(1999-1992-2007) 」。 一一、申 (2007)(1999-1992-2007)(1999-1992-2007) 」。 「新權,還免透負相關法律責任。

☑ 授權人已詳閱及瞭解注意事項並同意遵守。 確認

★ 請分別插入申報人本人、配偶之自然人憑證進行授權。 確定

## 監察院 公職人員財產申報表

### 歸戶資料授權

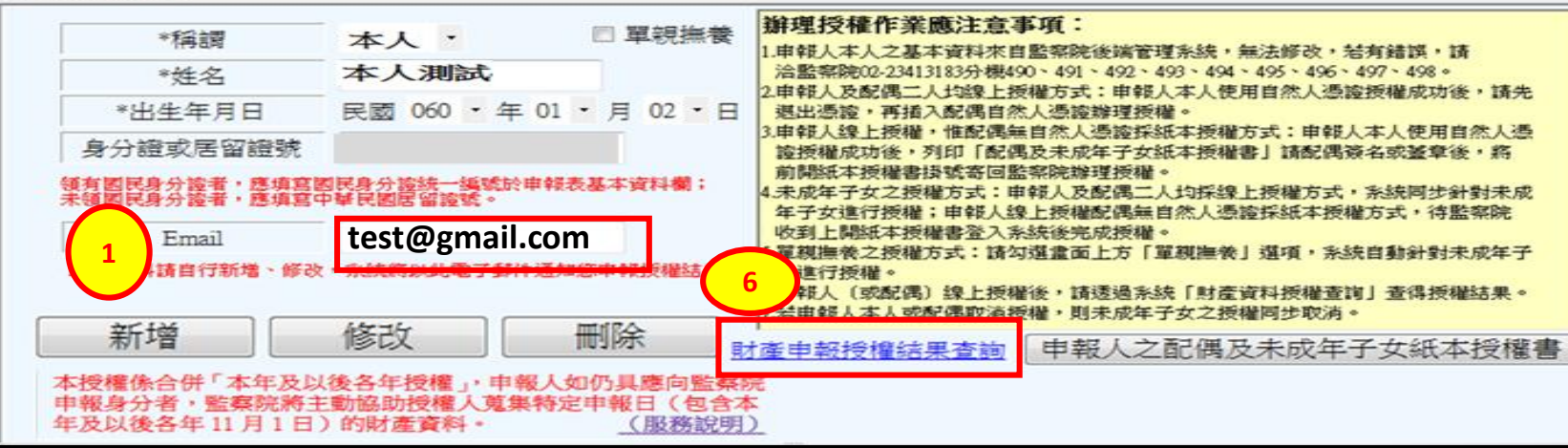

| 2   | 管理         | 稱調 | 姓名                                                                   | 身分證或居留證                                                                               | 授權時間                           |
|-----|------------|----|----------------------------------------------------------------------|---------------------------------------------------------------------------------------|--------------------------------|
| 授   | 授權         | 本人 | 本人測試 3-***                                                           | 年年介接」服務規則★<br>11-88 上 58 時 時 時 時 時 時 日本                                               |                                |
| 權   | 授權         | 配偶 | <b>配偶測試</b>                                                          | 中報公式推想前並通知中心<br>業之繁增程序,100年後化「一<br>介援」服務,合併「本年及以<br>」,昭自108年起每年定期中報<br>人並供給空由報目任命会本在長 | <b>中報人平人投催後,</b><br>退出本人自然人憑證, |
| 前 5 |            | 子  | 未成年測<br>「 未成年測<br>「 「 本成年)」<br>( 本本本本本本本本本本本本本本本本本本本本本本本本本本本本本本本本本本本 | 月1日前刻產資料(不含數數及<br>若如款終止此授權請來的向本                                                       | 改插入配偶自然人憑證。                    |
|     | <u>र</u> भ |    |                                                                      | 發展記名                                                                                  |                                |
| 授   | 管理         | 稱調 | 姓名                                                                   | 身分證或居留證號                                                                              | 授權時間                           |
| 權   | 已授權        | 本人 | 本人測試                                                                 | A121000000                                                                            | 2020/9/5/上午08:50:51            |
| 後   | 已授權        | 配偶 | 配偶測試                                                                 | A220000000                                                                            | 2020/9/5上午08:51:50             |
| ~   |            | 子  | 未成年測試                                                                | A17000000                                                                             | 2020/9/5上午08:51:50             |

# 授權結果查詢

# 本院另有製作影片

## 介紹如何查詢授權結果

# 以上為各位介紹 申報人及配偶如何網路授權

# 希望對您有所幫助,謝謝您的收看

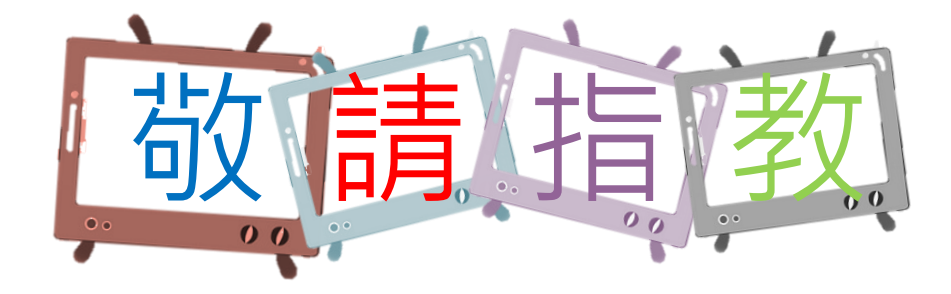

本單元 由監察院公職人員財產申報處 109年4月製作 如有任何疑問,請來電洽詢, **撥打專線**: (02)2341-3183#495詢問